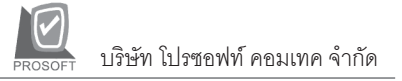

# Iมนูบันทึกเจ้าหนี้ยกมา (Beginning Balances)

#### วัตถุประสงค์

เพื่อบันทึกรายการเจ้าหนี้ยกมาจากงวดบัญชีก่อนของบริษัท และเพื่อนำข้อมูล มาใช้อ้างอิงในขั้นตอนการทำงานอื่นๆ ต่อไป

#### คำอธิบาย

หน้าต่างบันทึกเจ้าหนี้ยกมา จะแบ่งการบันทึกออกเป็น 4 **ส่วน** คือ

| Detail      | ใช้สำหรับบันทึกรายละเอียดของข้อมูลเจ้าหนี้ยกมา        |  |  |  |
|-------------|-------------------------------------------------------|--|--|--|
| Rate        | ใช้สำหรับบันทึกรายละเอียดเงินตราต่างประเทศ (Multi     |  |  |  |
|             | Currency)                                             |  |  |  |
| Description | ใช้สำหรับบันทึกคำอธิบายรายการ                         |  |  |  |
| History     | ใช้สำหรับแสดงประวัติเอกสาร เมื่อมีการอ้างอิงไปทำ      |  |  |  |
|             | รายการลดหนี้, เพิ่มหนี้, ใบรับวางบิล, Pre - payments, |  |  |  |
|             | จ่ายขำระหนี้                                          |  |  |  |

#### สถานะเอกสาร

โปรแกรมจะแสดงสถานะการอ้างอิงเอกสารของการทำรายการเจ้าหนี้ยกมา ที่**มุมบน** ซ้ายมือของหน้าจอ เพื่อบอกถึงทางเดินเอกสารว่าปัจจุบันสถานะของเอกสารเจ้าหนี้ ยกมาอยู่ที่ขั้นตอนการทำงานใด

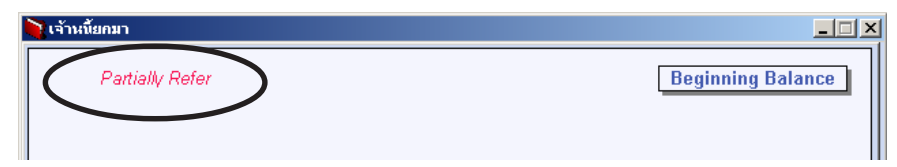

ซึ่งจะแสดงสถานะแตกต่างกันตามการอ้างอิงเอกสารดังนี้ คือ

| Receive Bill    | เป็นการอ้างอิงรายการเจ้าหนี้ยกมา ไปทำรายการ                            |
|-----------------|------------------------------------------------------------------------|
|                 | ใบรับวางบิลแล้ว                                                        |
| Partially Refer | เป็นการอ้างอิงรายการเจ้าหนี้ยกมา ไปทำรายการจ่ายซำระ<br>หนี้แล้วบางส่วน |
| Partially Refer | เป็นการอ้างอิงรายการเจ้าหนี้ยกมา ไปทำรายการจ่ายชำ<br>หนี้แล้วบางส่วน   |

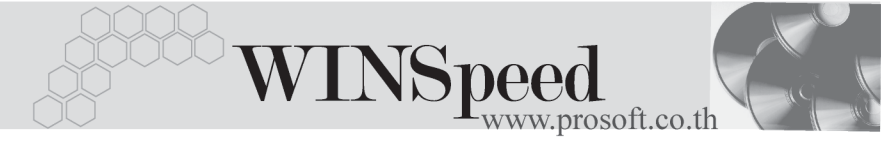

Full Refer

เป็นการอ้างอิงรายการเจ้าหนี้ยกมา ไปทำรายการจ่ายชำระ หนี้หมดเต็มจำนวน

# ขั้นตอนการบันทึก

#### Detail

เป็นการบันทึกรายละเอียดของข้อมูลดังนี้

| เลขที่เอกสาร               | ให้บันทึกเลขที่เอกสาร ซึ่งโปรแกรมจะ Running        |  |  |  |  |
|----------------------------|----------------------------------------------------|--|--|--|--|
|                            | เลขที่เอกสารให้อัตโนมัติตามการกำหนดที่ <b>ระบบ</b> |  |  |  |  |
|                            | EM/General Setup/กำหนดเลขที่เอกสาร                 |  |  |  |  |
| วันที่เอกสาร               | ให้บันทึกวันที่เอกสาร คือวันที่บันทึกรายการ        |  |  |  |  |
|                            | เจ้าหนี้ยกมา                                       |  |  |  |  |
| เลขที่- วันที่ใบส่งของ     | ให้บันทึกเลขที่ และวันที่ใบส่งของ (ถ้ามี )         |  |  |  |  |
| เลขที่ - วันที่ใบกำกับภาษี | ให้บันทึกเลขที่ และวันที่ตามใบกำกับภาษีที่นำ       |  |  |  |  |
|                            | มาบันทึกรายการยกมานี้                              |  |  |  |  |
| รหัสเจ้าหนี้               | ให้บันทึกรหัสเจ้าหนี้การค้า โดยสามารถเลือกได้      |  |  |  |  |
|                            | จากหน้าต่างค้นหา (F4) รหัสเจ้าหนี้                 |  |  |  |  |
| รหัสผู้บันทึก              | ให้บันทึกรหัสพนักงาน โดยสามารถเลือกได้จาก          |  |  |  |  |
|                            | หน้าต่างค้นหา (F4) รหัสพนักงาน                     |  |  |  |  |
| เครดิต(วัน)                | ให้บันทึกจำนวนวันเครดิต เช่น 30 วัน ซึ่งโปรแกรม    |  |  |  |  |
|                            | จะแสดงให้อัตโนมัติตามที่ได้กำหนดไว้ใน              |  |  |  |  |
|                            | รหัสเจ้าหนี้                                       |  |  |  |  |
| วันที่ครบกำหนด             | ให้บันทึกวันที่ครบกำหนดชำระ ซึ่งโปรแกรม            |  |  |  |  |
|                            | จะแสดงให้อัตโนมัติ เมื่อใส่จำนวนวันเครดิต          |  |  |  |  |
| จำนวนเงินทั้งสิ้น          | ให้บันทึกจำนวนเงินที่เป็นยอดหนี้ยกมา               |  |  |  |  |

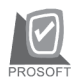

| 💓 เจ้าหนี้ยกมา         |               |                           |                   |
|------------------------|---------------|---------------------------|-------------------|
|                        |               |                           | Beginning Balance |
|                        |               |                           |                   |
| เลขที่เอกสาร           | APB-000007    | วันที่เอกสาร              | 01/01/2547        |
| เลขที่ใบส่งของ         | DP-450531003  | วันที่ใบส่งของ            | 31/05/2545        |
| เลขที่ใบกำกับ          | SA-450531003  | วันที่ใบกำกับ             | 31/05/2545        |
| รทัสเจ้าหนึ่           | AD-0002       | บริษัท เอ.ซี.อาร์ จำกัด   |                   |
| รทัสผู้บันทึก          | P-00000011    | นางสาว ชนกนั้นท์ ปั้นเวทา |                   |
| เครดิต (วัน)           | 30            | วันที่ครบกำหนด            | 30/06/2545        |
| สำนวนเงินทั้งสิ้น      | 280,000.00    |                           |                   |
|                        |               |                           |                   |
|                        |               |                           |                   |
|                        |               |                           |                   |
|                        |               |                           |                   |
|                        |               |                           |                   |
| 😭 Detail 🖹 More 🚯 Rate | Description   |                           | ]                 |
| 🗋 New 📕 Save 🗙 Delete  | Find It Close |                           |                   |

### 🕈 ตัวอย่างการบันทึกเจ้าหนี้ยกมา Tab Detail

| More <b>โรรี</b><br>สำหรับบันทึกรายละเอียดเกี่ยวกับ |                                                                                                    |
|-----------------------------------------------------|----------------------------------------------------------------------------------------------------|
| รหัสกลุ่มภาษี                                       | ให้บันทึกกลุ่มภาษี โดยโปรแกรมจะแสดงข้อมูล<br>ประเภทภาษี และอัตราภาษีตามที่กำหนดใน<br>รหัสเจ้าหนี้ - กลุ่มภาษี กรณีที่ไม่ได้กำหนด<br>ไว้โปรแกรมจะนำกลุ่มภาษีที่กำหนดในเมนู<br>General Option มาคำนวนกาษีแทน |
| ประเภทสินค้า                                        | ให้ระบุประเภทของสินค้า ซึ่งมี 2 ประเภทคือ<br><b>สินค้า และบริการ</b>                                                                                                    |
| รหัสแผนก                                            | ให้บันทึกรหัสแผนก โดยสามารถเลือกได้จาก<br>หน้าต่างค้นหา (F4) รหัสแผนก                                                                                                    |

7

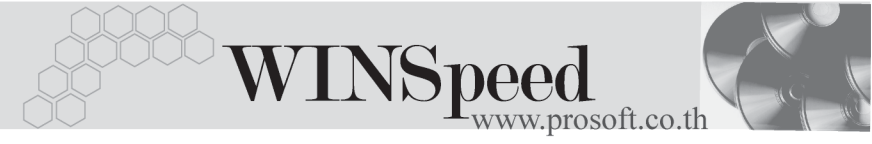

| วางบิลและจ่ายเงิน | โปรแกรมจะแสดงรหัสเจ้าหนี้ที่จะทำการ <b>วางบิล</b>      |  |  |  |  |  |
|-------------------|--------------------------------------------------------|--|--|--|--|--|
|                   | <b>และจ่ายเงิน</b> ให้อัตโนมัติ ถ้าในรหัสเจ้าหนี้มีการ |  |  |  |  |  |
|                   | กำหนด <b>เจ้าหนี้ออกแทน</b> ไว้ โปรแกรมจะแสดงชื่อ      |  |  |  |  |  |
|                   | เจ้าหนี้ที่จะต้องไปวางบิลและจ่ายเงินตามที่             |  |  |  |  |  |
|                   | กำหนด แต่ถ้าไม่ได้กำหนดไว้โปรแกรมก็จะแสดง              |  |  |  |  |  |
|                   | เป็นชื่อเจ้าหนี้ปกติ กรณีของเจ้าหนี้ออกแทน เช่น        |  |  |  |  |  |
|                   | การซื้อสินค้าให้สาขาแต่ให้วางบิลและจ่ายเงินที่         |  |  |  |  |  |
|                   | สำนักงานใหญ่ เป็นต้น                                   |  |  |  |  |  |
| รหัส JOB          | ให้บันทึกรหัส JOB โดยสามารถเลือกได้จาก                 |  |  |  |  |  |
|                   | หน้าต่างค้นหา (F4) รหัส JOB                            |  |  |  |  |  |

| 🔪 เจ้าหนี้ยกมา                                                                                                    |  |
|----------------------------------------------------------------------------------------------------|--|
| รทัสกลุ่มภาษี EX7 ▼ ประเภทภาษี แยกนอก อัตราภาษี (%) 7.00<br>ประเภทสินค้า สินค้า ▼<br>รทัสแผนก 002 ▼ การจัดการ<br>วารบิลและจ่ายเงิน AD-0002 ▼ ปริษัท เอ.ช.อาร์ จำกัด<br>รทัส Job 002 ▼ โครงการ B |  |
| Image: Save Image: Delete Image: Delete   New Save Image: Delete                                                                                                    |  |

### 🕈 ตัวอย่างการบันทึกเจ้าหนี้ยกมา Tab More

# Rate

ใช้สำหรับบันทึกรายละเอียดเกี่ยวกับอัตราแลกเปลี่ยนเงินตราต่างประเทศ (Multi Currency) ดังนี้

วันที่แลกเปลี่ยนเงินตรา

รหัสสกุลเงิน รหัสประเภทอัตราแลกเปลี่ยน

อัตราแลกเปลี่ยน

ให้บันทึกวันที่แลกเปลี่ยนเงินตรา ซึ่งจะมีผลต่ออัตราแลกเปลี่ยน และ สามารถแก้ไขเปลี่ยนแปลงได้ ให้บันทึกวหัสสกุลเงิน ให้บันทึกประเภทอัตราแลกเปลี่ยน เช่น T/T Rate, Normal Rate เป็นต้น ให้บันทึกอัตราแลกเปลี่ยน ให้อัตโนมัติตามวันที่อัตราแลกเปลี่ยน ให้อัตโนมัติตามวันที่อัตราแลกเปลี่ยน ให้อัตโนมัติตามวันที่อัตราแลกเปลี่ยน ให้อัตโนมัติตามวันที่อัตราแลกเปลี่ยน ได้ (อัตราแลกเปลี่ยนที่ใช้จะเป็น อั**ตราขาย**)

| 🔪 เจ้าหยั้ยกมา                                               |  |
|--------------------------------------------------------------|--|
|                                                              |  |
|                                                              |  |
|                                                              |  |
|                                                              |  |
|                                                              |  |
| วันที่อัตราแอกเฟลี่ยน 01/11/2547 โด                          |  |
| รทัสสภุลเงิน 0001 <b>↓</b> DOLLARS                           |  |
| รทัสประเภทอัตราแลกเปลี่ยน TYPE-0002 🔽 Change Dollars to Baht |  |
| อัตราแลกเปลี่ยน <u>48.00</u>                                 |  |
|                                                              |  |
|                                                              |  |
|                                                              |  |
|                                                              |  |
|                                                              |  |
|                                                              |  |
| 😭 Detail 🗈 More 🚯 Rate 🛜 Description 🧟 History               |  |
| 🗋 New 📕 Save 🗙 Delete 🎑 Find 🗍 🕸 Close                       |  |

### 🕈 ด้วอย่างการบันทึกเจ้าหนี้ยกมา Tab Rate

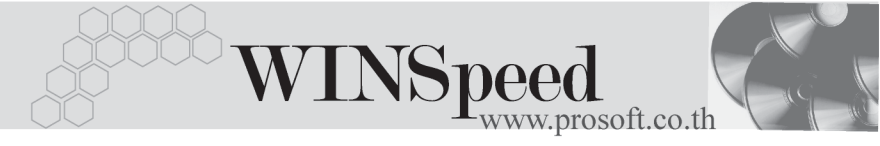

## Description

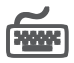

บันทึกคำอธิบายรายการเพิ่มเติมตามต้องการ เพื่อเป็นการบันทึกช่วยจำเท่านั้น

| 🙀 เจ้าหนียกมา                                   | - 🗆 🗙 |
|-------------------------------------------------|-------|
| No. Description                                 |       |
| 1 บันทึกการตั้งเจ้าหนี้ยกมาณ วันที่ 1 ม.ค. 2547 |       |
| 2                                               |       |
| 3                                               |       |
|                                                 |       |
|                                                 |       |
| 7                                               |       |
|                                                 |       |
| 9                                               |       |
| 10                                              |       |
| 11                                              |       |
| 12                                              |       |
| 13                                              |       |
|                                                 |       |
| 10                                              |       |
| 10                                              |       |
| 18                                              |       |
| 19                                              |       |
| 20 [                                            |       |
|                                                 |       |
|                                                 |       |
| 😭 Detail 🖻 More 🚯 Rate 🦻 Description 🖉 History  |       |
| 🗋 New 🔄 Save 🗙 Delete 🛛 🕰 Find 🗍 🏨 Close        |       |

### 🕈 ตัวอย่างการบันทึกเจ้าหนี้ยกมา Tab Description

#### History

เป็นการแสดงประวัติหรือทางเดินของเอกสารเจ้าหนี้ยกมา เพื่อตรวจสอบว่าเอกสาร ได้ถูกอ้างอิงไปบันทึกรายการที่ใดบ้าง ได้แก่ **เมนูลดหนี้ / เพิ่มหนี้เจ้าหนี้, เมนูใบรับ** วางบิล, เมนู Pre - payments, เมนูจ่ายชำระหนี้ โดยให้ Click ปุ่มลูกศรสีเขียว โปรแกรมจะแสดงรายการให้ตามหน้าจอบันทึก และสามารถ Drill Down เข้าไปดูข้อมูล ดังกล่าวได้ ด้วยการ Double Click ที่รายการที่แสดงอยู่ โปรแกรมจะแสดงหน้าต่างบันทึก ของรายการนั้นๆ ให้อัตโนมัติ

| 🍋 เจ้า                                 | 🙀 เจ้าหนี้ยกมา             |                         |                |                 |                         |                      |                      | _ 🗆 🗙      |          |       |
|----------------------------------------|----------------------------|-------------------------|----------------|-----------------|-------------------------|----------------------|----------------------|------------|----------|-------|
|                                        | ลดหนึ/เพิ่มหนึ             |                         |                |                 |                         |                      |                      |            |          |       |
|                                        | No. CN/DN วันที่เอกสาร เลช |                         |                | ชที่ใบกำกับ     | ที่ใบกำกับ เลขที่เอกสาร |                      |                      | สำนวนเงิน  |          |       |
|                                        | 1                          |                         |                |                 |                         |                      |                      |            |          | 00    |
|                                        | 2                          |                         |                |                 |                         |                      |                      |            |          | .00   |
|                                        | 3                          | ະໜີອ                    |                |                 |                         |                      |                      |            |          | .00 - |
|                                        | Ma                         | สมส<br>สังเสีรีของเพื่อ |                |                 |                         |                      | - 4                  |            |          |       |
|                                        | 1                          | 29/05/2545              | 8P-000003      | 20.3.13.0.3     |                         | или 5117111111<br>// | artur314631<br>121.2 | *<br>50.00 | VINETIAL |       |
|                                        | 2                          | 11                      | 111 0000000    |                 |                         |                      | 10.1,0               | 00.00      |          |       |
|                                        | 3                          | 11                      |                |                 |                         | 11                   |                      | .00        |          | .00 - |
|                                        | Pre                        | Paumonte                |                |                 |                         |                      | 1                    |            |          |       |
|                                        | No                         | า ayments<br>อันพี่เวอส | 25             | เฉตซึ่เจะ       | alo s                   | ನೆಂತ                 | ເດຍເອີຍ              |            | ແຜລິລ    |       |
|                                        | 1                          | 20/01/25                | 46 PP-00       |                 | 1413                    | 121 250 00           |                      | งงกลม      |          |       |
|                                        | 2                          | 11                      |                |                 |                         |                      | 00.                  |            |          | .00   |
|                                        | 3                          | 11                      |                |                 | .00                     |                      |                      |            | .00 🗸    |       |
|                                        | Pauments                   |                         |                |                 |                         |                      | i                    |            |          |       |
|                                        | No.                        | วันที่เอกสาร            | เลขที่ Pre - P | avments         | เลขที่เอกสาร จำนวนเงิน  |                      |                      | คงเหลือ    |          |       |
|                                        | 1 01/01/2546 PP-00000      |                         | PP-00000000    | 001 PV-00000000 |                         | 00001                | 121,250              | 121,250.00 |          | .00   |
|                                        | 2 11                       |                         |                |                 |                         |                      |                      | .00        |          |       |
|                                        | 3                          | 11                      |                |                 |                         |                      |                      | .00        |          | -     |
|                                        |                            |                         |                |                 |                         |                      |                      |            |          |       |
| 😭 De                                   | etail                      | 🗎 More 👌                | Rate 😼 Des     | cription        | History                 |                      |                      |            |          |       |
| New 🗐 Save X Delete I 🕰 Find I 🏨 Close |                            |                         |                |                 |                         |                      |                      |            |          |       |

🕈 ตัวอย่างการบันทึกเจ้าหนี้ยกมา Tab History